## Letter Master

The Letter Master is used to send letters to your customers, utilize your database to print labels or to find out who your best customers are to help plan for the future.

To begin, from the ShipRite main menu:

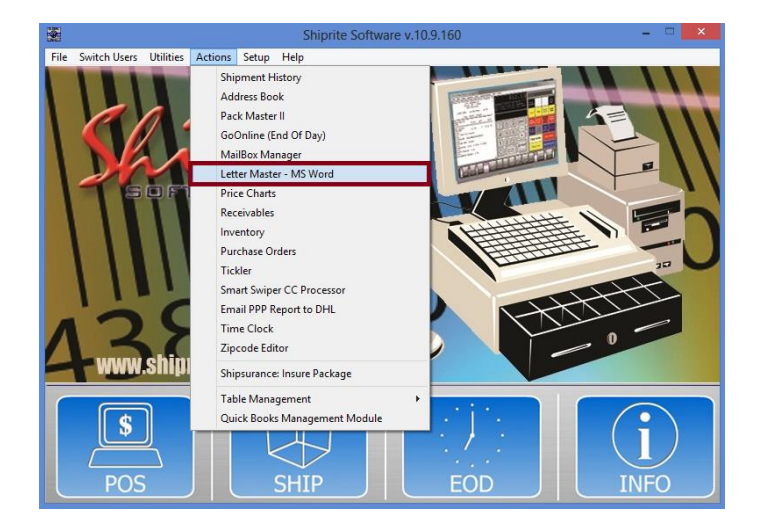

• Click the 'Actions' tab, then go to 'Letter Master – MS Word'

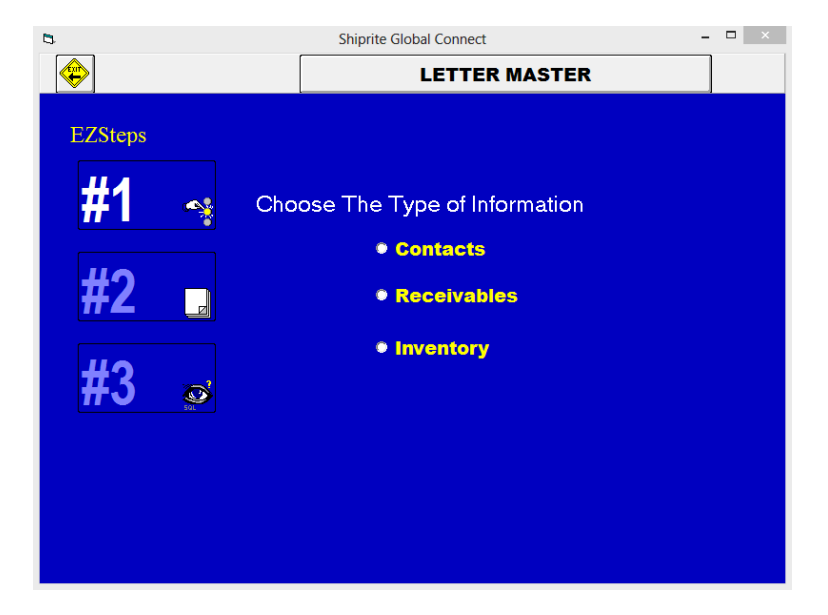

• Choose the type of information to use, Contacts, Receivables, or Inventory, by clicking the appropriate radio button

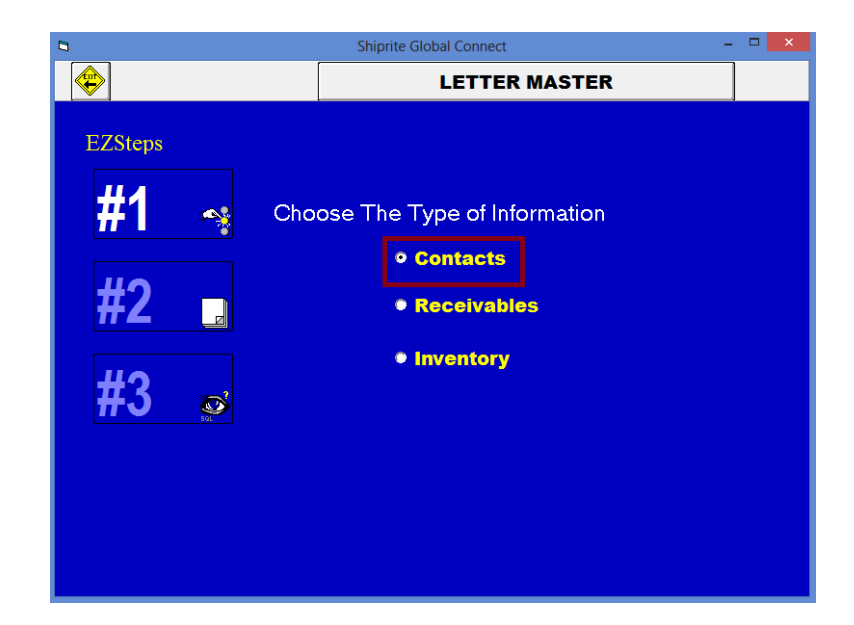

• Click the EZSteps #2 button

| 8                                    | Shiprite Global Connect –                                                                                                    |                                                                         |                                                                              |   |  |  |  |  |  |
|--------------------------------------|----------------------------------------------------------------------------------------------------|-------------------------------------------------------------------------|------------------------------------------------------------------------------|---|--|--|--|--|--|
|                                      | LETTER MASTER                                                                                                    |                                                                         |                                                                              |   |  |  |  |  |  |
| EZSteps                              | Time now to CHOOSE a Card, Letter, or<br>Label to generate                                                                                 |                                                                         |                                                                              |   |  |  |  |  |  |
| #1 ⊶<br>#2 ₌<br>#3 <sub>☞</sub>      | Letter Description<br>Avery Labels 5260<br>COD Collection Letter<br>Collection Letter<br>Customer Data<br>Long Time No See<br>New Customer | File Name<br>A5260<br>COD<br>Deadbeat<br>Contact<br>Longtime<br>welcome | Type<br>Contacts<br>Contacts<br>Contacts<br>Contacts<br>Contacts<br>Contacts |   |  |  |  |  |  |
|                                      |                                                                                                    |                                                                         |                                                                              | • |  |  |  |  |  |
| Click here to ADD a new letter.      |                                                                                                    |                                                                         |                                                                              |   |  |  |  |  |  |
| Click here to CHANGE a Letter's Type |                                                                                                    |                                                                         |                                                                              |   |  |  |  |  |  |

• Select the type of letter or label to generate by clicking on the selection

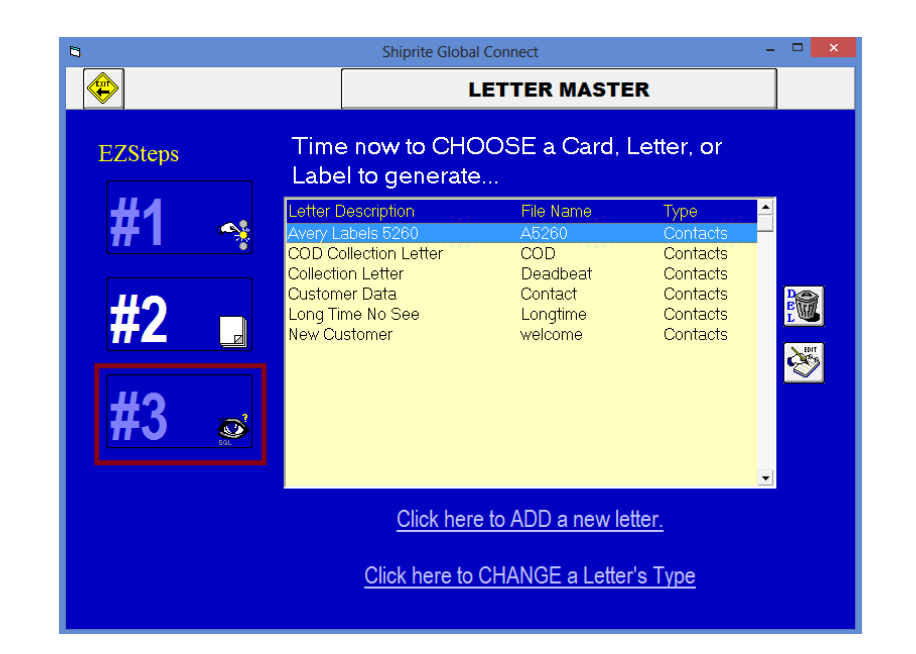

• Click the EZSteps #3 button

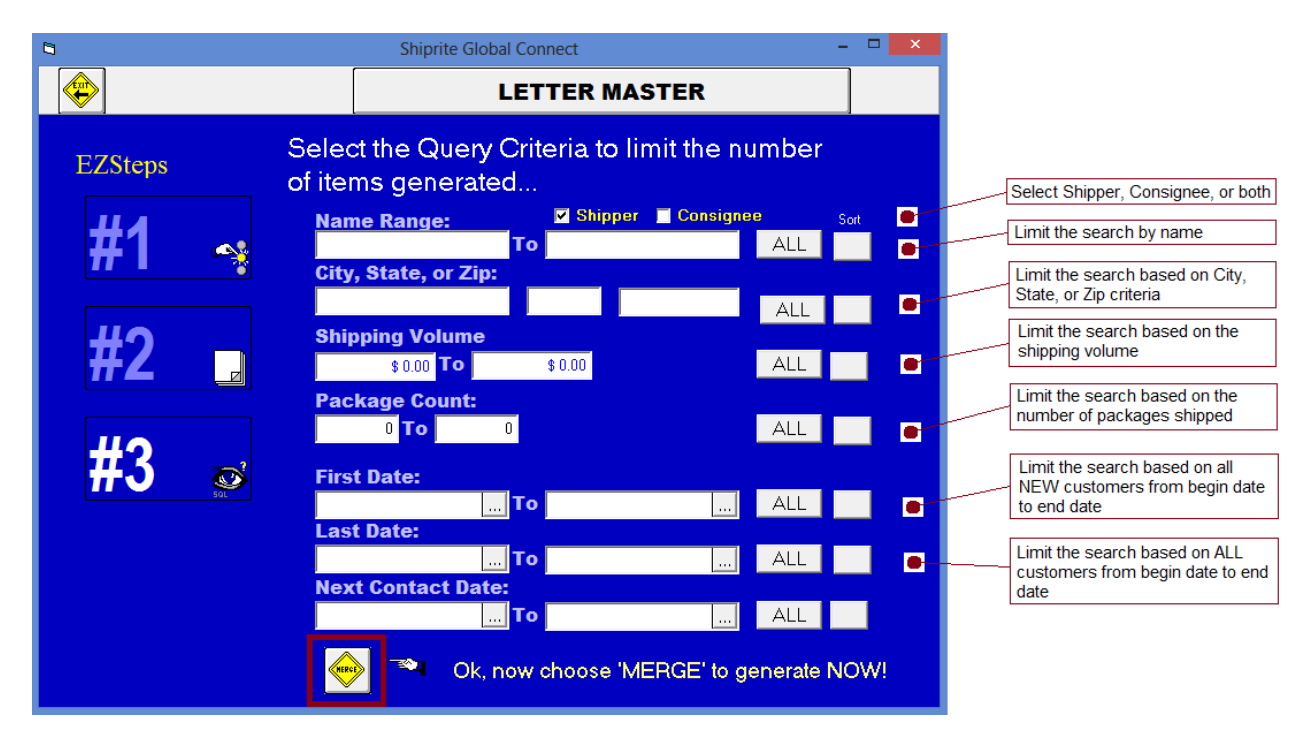

- Limit the query criteria generated by filling in any of the appropriate text fields
- Finally, click the 'Merge' button to produce the document

If this is your first time using the Letter Master, then you will see the following popup message. You will need to locate the WINWORD.EXE file path.

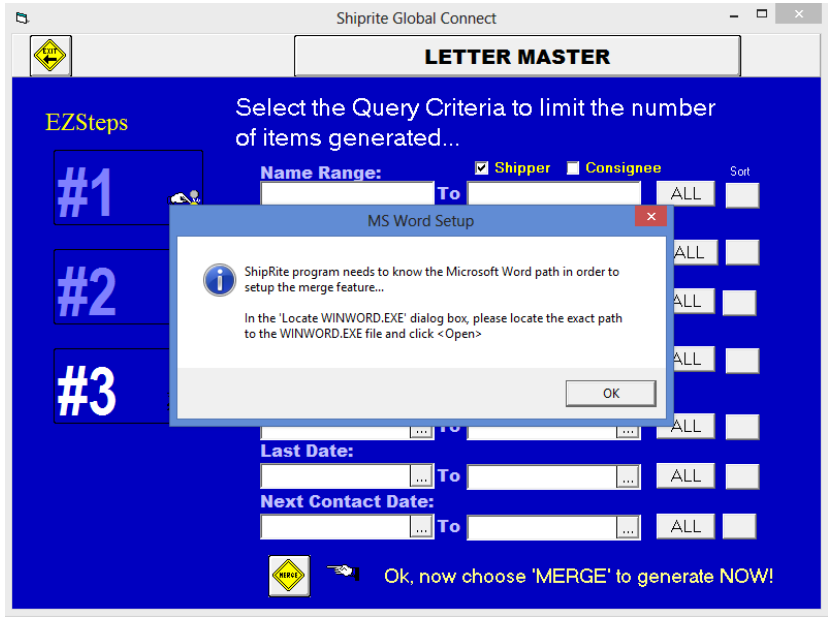

- Click the 'OK' button
- A new window will open up for you to search for the WINWORD.EXE path

| 👪 l ⊋ 👪 = l                                                                         | Application Tools                                                                  | Office14                                                                                                    | - 🗆 🗙                          |  |  |  |
|-------------------------------------------------------------------------------------|------------------------------------------------------------------------------------|----------------------------------------------------------------------------------------------------|--------------------------------|--|--|--|
| File Home Share                                                                     | View Manage                                                                        |                                                                                                    | ^ <b>(</b> )                   |  |  |  |
| Copy Paste                                                                          | h<br>Move Copy<br>treat to to to to to to to to to to to to to                     | Wew item ▼<br>⇒ Easy access ▼<br>Ider Properties<br>→ Edit<br>→ Edit<br>→ History                                                                       | Select all<br>Select none      |  |  |  |
| Clipboard                                                                           | Organize                                                                           | New Open                                                                                                    | Select                         |  |  |  |
| (e) → ↑ 🏭 « Program Files (x86) → Microsoft Office → Office14 → 🗸 🖒 Search Office14 |                                                                                    |                                                                                                    |                                |  |  |  |
| ★ Favorites ■ Desktop                                                               | Name A                                                                             | Date modified Type<br>1/9/2010 9:47 PM Application extens                                                                                               | Size ^                         |  |  |  |
| Downloads 📃 Recent places                                                           | <ul> <li>TWRECE.DLL</li> <li>TWRECS.DLL</li> <li>TWSTRUCT.DLL</li> </ul>           | 1/9/2010 9:47 PM         Application extens           1/9/2010 9:47 PM         Application extens           1/9/2010 9:47 PM         Application extens | 53 KB<br>20 KB<br>79 KB        |  |  |  |
| Libraries Documents Music                                                           | <ul> <li>URLREDIR.DLL</li> <li>VisioCustom.propdesc</li> <li>VISSHE.DLL</li> </ul> | 12/21/2010 1:05 AM Application extens<br>3/23/2009 10:41 AM PROPDESC File<br>3/13/2010 12:04 AM Application extens                                      | 549 KB<br>2 KB<br>880 KB       |  |  |  |
| Fictures Videos                                                                     |                                                                                    | 1/19/2012 7:55 AM Application<br>4/26/2012 9:17 AM Application extens<br>12/7/2012 12:46 PM Application extens                                          | 568 KB<br>5,660 KB<br>4,088 KB |  |  |  |
| 🍓 Homegroup<br>🎮 Justin Knaperek                                                    | WINWORD<br>Wordcnv.dll<br>Wordcnvpxy.cnv                                           | 10/20/2012 9:51 PM         Application           10/20/2012 10:04         Application extens           3/27/2010 9:45 AM         CNV File               | 1,390 KB<br>5,341 KB<br>24 KB  |  |  |  |
| r Computer                                                                          | Wordcnvr.dll Wordconv                                                              | 3/27/2010 9:45 AM Application extens<br>3/27/2010 9:45 AM Application                                                                                   | 396 KB<br>21 KB                |  |  |  |
| RIDATA (F:)                                                                         |                                                                                    | 4/25/2012 11:22 AM Application<br>9/30/2006 3:17 AM XML Document<br>9/30/2006 3:17 AM XML Document                                                      | 1,816 KB<br>78 KB<br>78 KB     |  |  |  |
| III shiprite (shipritet                                                             | WWLIB.DLL<br>XIMAGE3B.DLL                                                          | 10/20/2012 9:51 PM Application extens<br>1/9/2010 9:47 PM Application extens                                                                            | 18,946 KB<br>771 KB            |  |  |  |
| 278 items   1 item selected 1.35 MB                                                 |                                                                                    |                                                                                                    |                                |  |  |  |

- In this example, the executable file was located at C:\Program Files (x86)\Microsoft Office\Office14\WINWORD.EXE
- Double click on WINWORD so that ShipRite knows where to locate MS Word

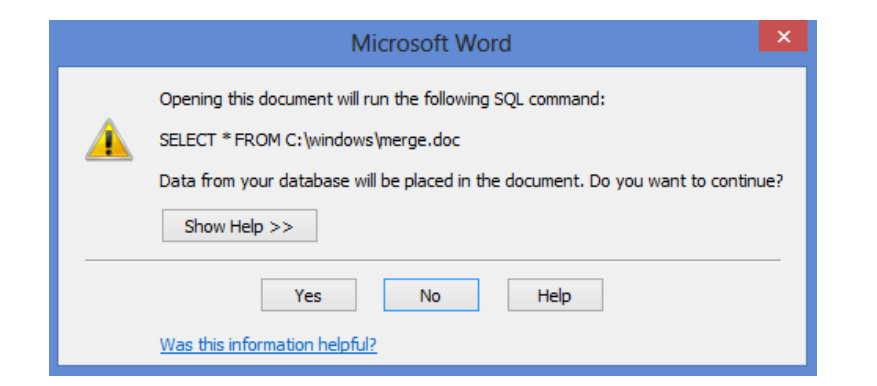

• Click the 'Yes' button for the message prompt

| 👿 🗐 × 🙂 🔻 🛛 A5260                                                                                                    | [Compatibility Mode] - Microsoft Word                                                                                                    | Table Tools                                                                                                    |                                                                                                    |
|----------------------------------------------------------------------------------------------------|----------------------------------------------------------------------------------------------------|----------------------------------------------------------------------------------------------------|----------------------------------------------------------------------------------------------------|
| File Home Insert Page                                                                                                    | Layout References Mailings Review                                                                                                    | View Design Layout                                                                                                    |                                                                                                    |
| ABC<br>Spelling & Research Thesaurus<br>Grammar                                                                                                    | Translate Language<br>Language                                                                                                    | Next Track<br>Changes * Reviewing Pane *                                                                                                    | Accept Reject                                                                                                    |
| Maximutina                                                                                                    | Language Comments                                                                                                    | natking                                                                                                    | changes compare Protect                                                                                                    |
| Proofing<br>Navigation × ×<br>Search Document<br>This document does not<br>contain headings:<br>To create navigation tabs,<br>reste headings in your<br>document by applying<br>Heading Styles. | Language Comments  Enguage Comments  Comments  Comments  Comments  Chys, «States «Zips  Chys, «States «Zips  «Next Records«Names «Addr1» «City», «States «Zips  «Next Records«Names «Addr1» «City», «States «Zips  «Next Records«Names «Addr1» «City», «States «Zips  «Next Records«Names «Addr1» «City», «States «Zips  «Next Records«Names «Addr1» «City», «States «Zips  «Next Records«Names «Addr1» «City», «States «Zips  «Next Records«Names «Addr1» «City», «States «Zips  «Next Records«Names «Addr1» «City», «States «Zips | Addris     Addris     Addris     Chry, «States     Addris     Chry, «States     Addris     Chry     Addris     Chry     Addris     Chry     Chry     Addris     Chry     Chry     Addris     Chry     Chry     Addris | Changes     Compare     Protect       Name»     «Zp»       Name»     «Zp»       Name»     «Zp»       Name»     «Zp»       Name»     «Zp»       Name»     «Zp»       Name»     «Zp»       Name»     «Zp»       Name»     «Zp»       Name»     «Zp»       Name»     «Zp» |
|                                                                                                    | «Next Record»«Name»<br>«Addri»<br>«City», «State» «Zip»<br>«Next Record»«Name»<br>«Addri»                                                                                                    | <ul> <li>«Next Record»«Name» «Next Record»</li> <li>«Addri »</li> <li>«City», «State» «Zip» «City», «State»</li> <li>«Next Record»«Name» «Next Record»</li> <li>«Addri »</li> </ul>                                                                                                    | «Zip»<br>Name»                                                                                                    |
| Page: 1 of 1 Words: 179 💰                                                                                                    | «City», «State» «Zip»                                                                                                    | «City», «State» «Zip» «City», «State»                                                                                                    | «Zıp»                                                                                                    |

At this point, MS Word will open up to show the results of your merge. If your results aren't showing, as seen in the above image, then you must complete the next series of steps.

| W 🚽 🤊 - U                                                                                                    | <b>-</b>     | A5260 [Com      | patibilit                                                 | Mode] -                                                                 | Micros           | oft Word                                                   |                                                                | Table 1                            | Fools                                        |                                                               |                                                 |            |          |
|----------------------------------------------------------------------------------------------------|--------------|-----------------|-----------------------------------------------------------|-------------------------------------------------------------------------|------------------|------------------------------------------------------------|----------------------------------------------------------------|------------------------------------|----------------------------------------------|---------------------------------------------------------------|-------------------------------------------------|------------|----------|
| File Home                                                                                                    | Insert       | Page Layout     | Refere                                                    | nces Ma                                                                 | ilings           | Review                                                     | View                                                           | Design                             | Layout                                       |                                                               |                                                 |            |          |
| Envelopes Labels                                                                                                    | Start Mail   | Select          | Edit                                                      | Highlight                                                               | Address          | Greeting I                                                 | nsert Merg                                                     | Rules •                            | •<br>Fields                                  | Preview                                                       | 🚺 🔌 1<br>🚰 Find Recipie                         | ► ► ►      | Finish & |
| Create                                                                                                    | Merge ▼ R    | ecipients * Rec | ipient List                                               | Merge Field                                                             | s Block          | Line<br>Write & Inc                                        | Field *                                                        | 🔄 Updat                            | e Labels                                     | Results                                                       | Auto Check                                      | for Errors | Merge *  |
| Navigation                                                                                                    |              | ×               |                                                           |                                                                         |                  | TTTTC CC III.                                              | cit i i cita s                                                 |                                    |                                              |                                                               | Trenet Results                                  |            |          |
| Search Document                                                                                                    | 2            | -               |                                                           |                                                                         |                  |                                                            |                                                                |                                    |                                              |                                                               |                                                 |            |          |
| This document                                                                                                    | does not     | -               | ¥ -<br>44<br>Ne                                           | & S Handbags<br>1 Constitution<br>w Brighton, P                         | Blvd<br>A 15066  |                                                            | Y & S Ha<br>3351 Tren<br>Linden, N                             | ndbags<br>aley Point Ro<br>J 07036 | ad                                           | 99 I<br>226<br>Bro                                            | E Store Inc.<br>7 65th St<br>oklyn, NY 1120     | ţ          |          |
| To create navigation tabs,<br>create headings.<br>create headings in your<br>document by applying<br>Heading Styles. |              | Aa<br>69<br>Ho  | Aaa Rims<br>697 Lincoln Ave<br>Holland, MI 49423          |                                                                         |                  | Aaa, Aaaa<br>Adfdas<br>Utica, NY 13501                     |                                                                |                                    | Aat<br>123<br>Utic                           | Aatest, Aatest<br>12342 Adfadfad<br>Utica, NY 13501           |                                                 |            |          |
|                                                                                                    |              |                 | Ab<br>62<br>Ce                                            | Abbott, Deborah<br>624 South Main St<br>Central Square, NY 13036        |                  |                                                            | Abbott, Samantha<br>639 Saint Anthony St<br>Waveland, MS 39576 |                                    |                                              | Abedikichi, Armon<br>610 Siloam Rd<br>Magee, MS 39111         |                                                 |            |          |
|                                                                                                    |              |                 | Ab<br>22/<br>Mo                                           | el, Brooks<br>6 6th Street<br>:Comb, MS                                 | 9648             |                                                            | Abel, Kath<br>2300 Clay<br>Hattiesbur                          | uyn<br>ton Place<br>g, MS 3940     | 2                                            | Abe<br>121<br>Hat                                             | ell, Joshua<br>5 N 32nd Ave<br>tiesburg, MS 394 | 01         |          |
|                                                                                                    |              |                 |                                                           | Abels, Shirley<br>690 Watersview Dr<br>Biloxi, MS 39532                 |                  |                                                            | Abernathy, Angela<br>1045 Monterey Road<br>Pearl, MS 39208     |                                    |                                              | Abernathy, Michael<br>649 Windward Lane<br>Richland, MS 39218 |                                                 |            |          |
|                                                                                                    |              |                 | Ab<br>33<br>Ha                                            | Abney, Kaneeshia<br>3319 West 4th St. Apt. 101<br>Hattiesburg, MS 39401 |                  |                                                            | Abney, Shaven<br>8 County Road 351a<br>Heidelberg, MS 39439    |                                    | 9                                            | Abraham, AunDrayla<br>184 Dogwood Cir<br>Brandon, MS 39047    |                                                 |            |          |
|                                                                                                    |              | Ab<br>51<br>Cla | Abraham, Carmella<br>5125 Old Barn Road<br>Clay, NY 13041 |                                                                         |                  | Abrams, Nicholas<br>6 Sharmont Dr<br>Hattiesburg, MS 39402 |                                                                |                                    | Abu Dhabi<br>Adfasdfasdf<br>Abu Dhabi, 23423 |                                                               |                                                 |            |          |
|                                                                                                    |              |                 | Ac<br>69<br>Ha                                            | hord, Brandor<br>Sunny Meado<br>ttiesburg, MS                           | ws Dr.<br>39402  |                                                            | Ackal, Bu<br>310 Margı<br>Lafayette,                           | rke<br>uerite Blvd<br>LA 70503     |                                              | Ack<br>226<br>War                                             | er, Apolonia<br>Dogwood St<br>veland, MS 3957   | 6          |          |
|                                                                                                    |              |                 | Ac<br>94<br>Pa                                            | ker, Morgan<br>6 Autumnwoo<br>ss Christian, N                           | d Ct<br>IS 39571 |                                                            | Acosta, Co<br>6925 Red<br>Memphis,                             | orey<br>Gum Cv<br>TN 38119         |                                              | Ada<br>73 (<br>Col                                            | air, Ryan<br>Ginger Ln<br>umbus, MS 397(        | 2          |          |
| Page: 1 of 1 Wo                                                                                                    | rds: 257 🛛 🔇 | 5               |                                                           |                                                                         |                  |                                                            |                                                                |                                    |                                              |                                                               |                                                 |            |          |

- Click the 'Mailings' tab at the top of MS WORD
- Click 'Preview Results' to show the details merged with the template
- Finally, click 'Finish & Merge' to print the document